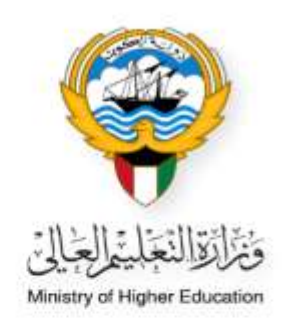

# النظام الأكاديمي

# دليل استخدام قائمة الطلبة لموظفي الوزارة

Ministry of Higher Education Fajer abdulrhman Alsafran

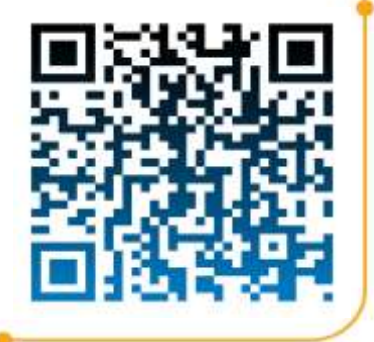

قسم متابعة المشروعات

الدخول إلى النظام الأكاديمي عن طريق كتابة اسم المستخدم الخاص بالموظف وكلمة المرور (Password)

|                          |                                                                                                    | <u>anarana</u> |
|--------------------------|----------------------------------------------------------------------------------------------------|----------------|
|                          | النظام الأكلايي                                                                                                    |                |
| Academi<br>ورم هاي / ۱۵۵ | Pantword / Jul 44.2                                                                                                    |                |
| 1                        | Login                                                                                                    |                |
|                          | Constructions and the second of the second of the second o |                |

اختيار النظام الأكاديمي من القائمة الظاهرة بالصفحة

| بموذج الورارة(مرحبا بك)      | القائمة                                               |
|------------------------------|-------------------------------------------------------|
|                              | المعجة الرئيسية                                       |
|                              | طلب حديد                                              |
|                              | List Decision<br>والمة الملليات الجديدة               |
| ten that I do to             | فألمة الطلبات                                         |
| مرحبا بك في النظام الأكاديمي | Payment List                                          |
|                              | الناعينات الاحماعية                                   |
|                              | النظام الأكاديمين<br>نظام معادلة الشهادات الألكترونين |
|                              |                                                       |

قسم متابعة المشروعات

اختيار قائمة الطلبة من القائمة الظاهرة بالصفحة

| لقائمة                                                                               | نمودج الورارة(مرحبا بك)      |
|--------------------------------------------------------------------------------------|------------------------------|
| الصفحة الرئيسية<br>كائمة الطلبة المتنولين<br>تائمة الطلبة<br>List Students (Kowaiti) |                              |
| لملاحظات الالكبرونية<br>Toolor 1 المتبعان                                            | مرحبا بك في النظام الاكاديمي |
| لنغارير                                                                              |                              |
| لاحصائيات                                                                            |                              |
| لنامينات الاجتماعية                                                                  |                              |
| حمانيه الاستخدام                                                                     |                              |
| ظام الطلبات                                                                          |                              |
| طام معاذلة الشنهادات الألكتروني                                                      |                              |
| Change Pasawor                                                                       |                              |

pg. 2

- · عند البحث عن ملف الطالب يمكن إضافة الرقم المدني للطالب في المكان المحدد ثم الضغط على زر بحث
- 1. يمكن البحث عن ملف الطالب عن طريق اسم الطالب او رقم الطالب وغيره من الطرق المتاحة
  - 2. 🛛 وضع علامة 🔽 عند البحث عن الطالب المطلوب لتفعيل خانة البحث
    - الضغط على زر البحث لاستكمال
    - سوف تظهر بيانات الطالب في أسفل الصفحة
    - الضغط على كلمة (عرض) للاطلاع على تفاصيل ملف الطالب

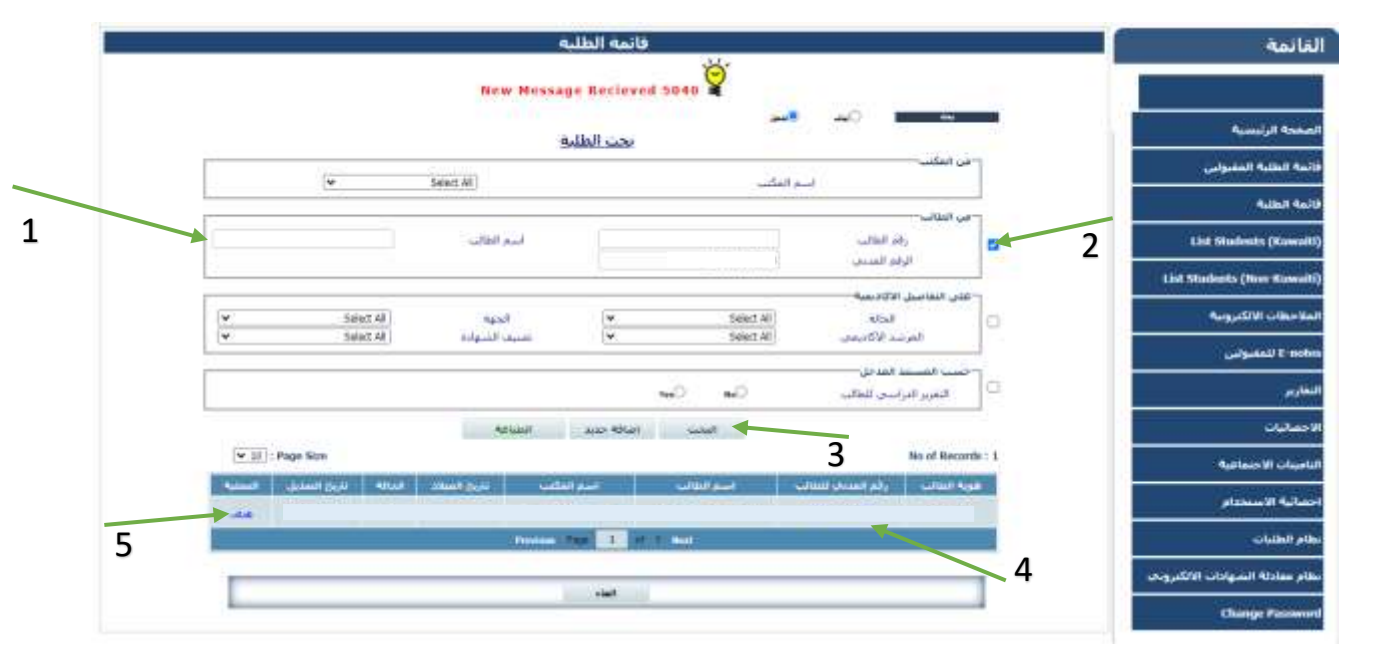

## ملاحظة مهمة :-

 م في حال ضم الطالب لبعثة الوزارة و عدم وجود ملف للطالب يرجى قراءة دليل المستخدم الخاص بإنشاء ملف للطالب في قائمة الطلبة.

- <u>عرض بيانات الطالب</u> : لعرض وتعديل تفاصيل الطالب:-
- تفاصيل الطالب : تظهر حالة الطالب الأكاديمية وبعض بياناته الشخصية

| لغاصيل الطالب                      |                     |   |
|------------------------------------|---------------------|---|
| رفو الطالب                         | الرقم المذنب للطالب |   |
| استجز الطالب                       | استم المكلب         |   |
| الحنس                              | النلغوت             |   |
| استج القرحة                        | المخصص              |   |
| اسم الجامعة                        | الحالة              |   |
| حهة الابتمات                       | المرشد الأكاذيمات   |   |
| ناريخ النداية                      | ناريح الانتهاء      |   |
| البيانات الشحصية                   | 43                  | 3 |
| البيانات الاكاديمية                |                     | 8 |
| بيابات المرافقين                   | 12 I.               | 3 |
| بيانات النذكرة                     | •                   | 3 |
| البريد الالكتروني                  | (A                  | 3 |
| انذارات الطالب و العطاليات المالية | 848                 | 3 |
| المسبره الاكاديمية                 |                     | U |
| مستندات الطالب                     |                     | 8 |
| الملاحظات الالكبرونية              |                     | 3 |

## 2. البيانات الشخصية: تظهر بيانات الطالب الشخصية

a. اختيار التحرير : للتعديل على البيانات الشخصية للطالب

|                                                                                                    | and the second second second second second second second second second second second second second second second |                                         |
|----------------------------------------------------------------------------------------------------|----------------------------------------------------------------------------------------------------|-----------------------------------------|
| رقم النقالب                                                                                                    | الرفتر المدنح للطالب                                                                                             | <b>اسم المكتب</b> المكتب الثقافي - ديلي |
| رقم الطالب-المكتب                                                                                                    | رقم الملف - المكتب                                                                                               |                                         |
| النفاقي                                                                                                    | التعافات                                                                                                    |                                         |
| اسم (غربج)                                                                                                    |                                                                                                    |                                         |
| الاستقر بالانخليزية                                                                                                    |                                                                                                    |                                         |
| الجنس                                                                                                    | باريخ المبلاد                                                                                                    |                                         |
| الجنسية                                                                                                    | الحالة الاحتماعية                                                                                                | ناريخ الرواح                            |
| رقم حواز السفر                                                                                                    | باريخ الأصدار                                                                                                    | تاريخ الانتهاء                          |
| 1491401                                                                                                    | الهانت 2                                                                                                    | الهانف 3                                |
| الهاتف النقاك - الكويت                                                                                                    | الهائف النفاك - بلذ                                                                                              | الهانف النفاك -                         |
|                                                                                                    | الدراسية                                                                                                    | ولح الأعر                               |
| البريد الالكبرونج.1                                                                                                    | البريد الألكنرونة                                                                                                |                                         |
|                                                                                                    | ארגניג                                                                                                    | а                                       |
| البيانات الاكاديمية                                                                                                    |                                                                                                    |                                         |
| ببانات المرافقين                                                                                                    | •2                                                                                                    |                                         |
| بيانات التذكرة                                                                                                    |                                                                                                    |                                         |
| البريد الالكتروني                                                                                                    | (19)<br>(19)                                                                                                    |                                         |
| اندارات الطالب و المطالبات المالية                                                                                                    |                                                                                                    |                                         |
| Rows No. 1                                                                                                    | 89.5                                                                                                    |                                         |
| Discontration of the second of the second of |                                                                                                    |                                         |
| مستندات الطالب                                                                                                    | ).*                                                                                                    |                                         |

قسم متابعة المشروعات

## b. اختيار حفظ : لتحديث البيانات

| لقافي - لندن ∶ ۷ | اسم المكتب المكت ال          |                    | الرقم المدني للطالب<br>رقم الملف - المكنب |         | Student I<br>قم الطالب-المكتب |
|------------------|------------------------------|--------------------|-------------------------------------------|---------|-------------------------------|
|                  |                              |                    | الثقافف                                   |         | نقافف                         |
|                  | 1-1-1-1-1                    |                    |                                           |         | اسم (عربه)                    |
|                  |                              |                    |                                           |         | الاسم بالانجليزية             |
|                  |                              |                    | تاريخ الميلاد                             | ذکر 🔻   | الجنس                         |
|                  | تاريح الزواح                 | متروح 🗸            | الحالة الاحتماعية                         | الكوت 🖌 | الجنسية                       |
|                  | تاريح الانتهاء               |                    | تاريخ الاصدار                             |         | رقم جواز السفر                |
|                  | الهانف3                      |                    | الهاتف 2                                  |         | الهاتف1                       |
|                  | الهاتف النقال -<br>ولي الأمر |                    | الهاتف النقال - بلذ<br>الدراسة            |         | الهانف النقال - الكويت        |
|                  |                              | البريد الالكتروني2 |                                           |         | البريد الالكتروني1            |

pg. 6

## البيانات الأكاديمية: تظهر مسيرة الطالب الدراسية

- a. اختيار إضافة جديد : لإضافة درجة علمية جديدة
- b. الضغط على زر التفاصيل : لعرض تفاصيل تفاصيل الطالب الأكاديمية

| 8 |          |            |              |              |                          |                                            | البيانات الاكاديمية |
|---|----------|------------|--------------|--------------|--------------------------|--------------------------------------------|---------------------|
|   | مراجعة   |            |              | 🔸 اضافة جديد | а                        |                                            |                     |
|   |          |            |              |              |                          | بكالوريوس                                  | نوع الدرجة          |
|   |          |            | حالة الدراسة | طب بشري      | التخصص                   | Royal College of<br>Surgons Ireland (RCSI) | الجامعة             |
|   |          | 15/05/2024 | تاريخ التخرج |              | تاريخ الانتهاء           |                                            | تاريخ البدء         |
| b | التفاصيل |            | الوحدات      |              | CGPA/المعدل<br>التراكم\ي | Yearly System                              | نظام الدراسة        |

#### اختيار تحرير: لتعديل أو تحديث بيانات الطالب الأكاديمية

| البيا | نات الاكاديمية            |                   |                             | •               |               |                   |
|-------|---------------------------|-------------------|-----------------------------|-----------------|---------------|-------------------|
|       |                           |                   |                             |                 |               | مراجعة            |
|       |                           |                   | i                           | نفاصيل الدرجة   |               |                   |
|       | وع الدرجة                 | غير معروف         | التخصص                      | -غیر معروف      | حالة الدراسة  | اخرى              |
|       | لدولة                     | المملكة المتحدة   | المدينة                     |                 | الجامعة       | others            |
|       | ناريخ البدء               |                   | تاريخ الانتهاء              |                 | تاريخ التخرج  |                   |
|       | ناريخ بداية البعثة        |                   | التاريخ المتوقع<br>للتخرج   |                 |               |                   |
|       | CGPA/المعدل<br>لتراكمي    |                   | الوحدات                     |                 |               |                   |
|       | ظام الدراسة               |                   | رقم الغرقة<br>الدراسية      |                 | الكلية        |                   |
|       | لمرشد الاكاديمي           | Zainab Rashed     | جهة الابتعاث                | اخرى            | انشاء من      | londonofficer     |
|       | ناريخ الانشاء             | 02:45:58 مر 02:45 | تم آخر تعديل من<br>الموظف : |                 | تاريخ التعذيل |                   |
|       | لص الإنذار أو<br>لإخطار : |                   |                             | ما يترتب عليه : |               |                   |
|       | الرجوع                    |                   |                             | تحرير           | С             | عرض الفصول الدراب |

- d. اختيار تحديث : بعد الانتهاء من تحديث البيانات
- e. عرض الفصول الدراسية: لإظهار تفاصيل الفصول الدراسية

|                                     |                 |                      | £             | مراجعه |
|-------------------------------------|-----------------|----------------------|---------------|--------|
| تقاصيل الدر                         | تفاصيل الدرجة   |                      |               |        |
| ية أعير معروف 💌 المخصص (حير معروف-  | · عبر متروف •   | حاله الدراسة         | ادرد          |        |
| [المملكة المنجنة 💉] المدينة [إجتبار | [إجنبار •       | Austal (             | أإفتيار       |        |
| ه ناريخ الأنبياء                    |                 | ناريح النحرج         |               |        |
| التاريخ المتوقع التاريخ المتوقع     | 1               |                      |               |        |
| فعذل                                |                 |                      |               |        |
| اسة إحبار v رقم الفرقة<br>الفرانسية |                 | المرشد<br>الاكاديمات | Zainab Rashed | v      |
| مات [اتری 💙] الکلیه                 |                 |                      |               |        |
| ار أو                               | ما بنرئب غلبه : |                      |               |        |
|                                     | - Cathol - Ald  |                      |               |        |

بيانات المرافقين : تظهر بيانات مرافقين الطالب وتفاصيلهم

## a. إضافة جديد: إضافة بيانات المرافقين

| 8 | •            | 🖌 🔸 بيانات المرافقين |
|---|--------------|----------------------|
|   | اضافة جديد < |                      |
|   | а            |                      |

## b. إدراج : بعد إدراج البيانات

| 2 |   |                | (41)             |                                           |          | 1                  | انات المرافقين                        |
|---|---|----------------|------------------|-------------------------------------------|----------|--------------------|---------------------------------------|
|   |   |                | تفاصيل المرافقين |                                           |          |                    | رقم البطاقة<br>المدنية                |
|   | _ | ناريخ الانتهاء | اصد •            | تاريخ الميلاد<br>الجنسية<br>تاريخ الاصدار | [¥<br>[¥ | [ادنیار<br>[ادنیار | الاسم<br>الحسن<br>العلاقة<br>رقم حوار |
|   |   |                | Comment 2        |                                           |          |                    | السفر<br>نص الإنذار أو<br>الإحطار :   |
|   |   | h              | الماء الدراج     |                                           |          |                    |                                       |

تحرير: لتحديث بيانات المرافقين

| بات المرافقين              |           |                |                        |                             |
|----------------------------|-----------|----------------|------------------------|-----------------------------|
|                            |           |                | تفاصيل المرافقين       |                             |
| رقم البطافة<br>المدنية     | 5546545   |                |                        |                             |
| الاستر                     | dalai     |                |                        |                             |
| الحنس                      | النبق     | ناريح الميلاد  | 01/03/1988             |                             |
| العلاقة                    | Wife      | الحسية         | Kuwatt                 | الحالة الاحتماعية           |
| رقم حوار السغر             |           | ناريح الأصدار  |                        | ناريح الانتهاد              |
| انشباء عن                  | falsafran | تاريخ الانتساء | 10:25:11 10/09/2024 مي | نم أحر تعذيل هن<br>الموطف : |
| ناريخ التعديل              |           |                |                        |                             |
| نص الإندار أو<br>الإحطار : |           |                | ما بترتب عليه :        |                             |

| وعات | المشر | متابعة | قسم ہ |
|------|-------|--------|-------|
|      | /     | •      | 1     |

## 5. بيانات التذكرة: تظهر تذاكر الطالب وتفاصيلها

# a. إضافة جديد: إضافة بيانات التذكرة

| 5 - بيانات التدكرة |
|--------------------|
|                    |
|                    |
|                    |

## b. إدراج : بعد إدراج البيانات

|             |                 |             |          | بيانات التذكرة             |
|-------------|-----------------|-------------|----------|----------------------------|
|             | تفاصيل التذكرة  |             |          |                            |
| الي مكان    |                 | من المكان   | إختيار 🗸 | نوع التذكرة                |
| رقم الامتعة |                 | تاريخ       |          | رقم جواز<br>السفر          |
|             | [ختيار 🗸        | بدل التذاكر |          | تفاصيل<br>الرحلة           |
|             | ما يترتب عليه : |             |          | نص الإنذار أو<br>الإخطار : |
|             | الغاء ادراج     |             |          |                            |
| b           |                 |             |          |                            |

## تحرير: لتحديث بيانات التذكرة

| 8 |                    |                       |                             |                       | بيانات التذكرة          | ļ |
|---|--------------------|-----------------------|-----------------------------|-----------------------|-------------------------|---|
|   |                    | كرة                   | تفاصيل التذ                 |                       |                         |   |
|   | الې مکان           |                       | من المكان                   | One Way               | نوع التذكرة             |   |
|   | رقم الامتعة        | 12:00:00 18/09/2024 ص | تاريخ                       |                       | رقم جواز السغر          |   |
|   | انشاء من falsafran | Yes                   | بدل التذاكر                 |                       | تفاصيل الرحلة           |   |
|   | تاريخ التعديل      |                       | تم آخر تعديل من الموظف<br>: | 10:26:04 10/09/2024 ص | تاريخ الانشاء           |   |
|   |                    | ما يترتب عليه :       |                             |                       | نص الإنذار أو الإخطار : |   |
|   |                    | تحرير                 | الرحوع                      |                       |                         |   |
|   | -                  | С                     |                             |                       |                         |   |

pg. 10

وينارات الطالب والمطالبات المالية: تظهر نوع الإنذار و مبلغ المديونية

a. إضافة جديد: إضافة بيانات الإنذارات أو المديونية

| 8 |              | انذارات الطالب و المطالبات المالية | 6 |
|---|--------------|------------------------------------|---|
|   | اضافة جديد م |                                    |   |

## b. إدراج : بعد إدراج البيانات

| * | •                                    | ن المالية | ذارات الطالب و المطالبان | J |
|---|--------------------------------------|-----------|--------------------------|---|
|   | تفاصيل الانذارات و المطالبات المالية |           |                          |   |
|   | ▼                                    | إختيار    | النوع :                  |   |
|   | ما يترتب عليه :                      |           | نص الإنذار أو الإخطار :  |   |
|   | الغاء ادراح                          |           |                          |   |
|   | b                                    |           |                          |   |

## تحرير: لتحديث بيانات الإنذارات أو التعديل على الملاحظات

| 8 |                                     |                    |                    | المطالبات المالية | انذارات الطالب و  |
|---|-------------------------------------|--------------------|--------------------|-------------------|-------------------|
|   |                                     | والمطالبات المالية | تفاصيل الانذارات و |                   |                   |
|   | 10/09/2024 تاريخ الانشاء 10:27:06 ص | falsafran          | انشاء من           | انذار1            | النوع :           |
|   |                                     |                    | تاريخ التعديل      | ن الموظف :        | تم آخر تعديل مر   |
|   |                                     | ما يترتب عليه :    |                    | خطار :            | نص الإنذار أو الإ |
|   |                                     | نحرير              | الرجوع             |                   |                   |
|   |                                     | С                  |                    |                   |                   |

- 7. المسيرة الأكاديمية: تظهر جميع القرارات الخاصة بالطالب أثناء مسيرته الدراسية ( التفوق معدل منخفض ... )
  - a. إضافة جديد: إضافة بيانات المسيرة الأكاديمية

| 8 |            | 🗲 المسيرة الاكاديمية |
|---|------------|----------------------|
|   | اضافة جديد |                      |
|   | a          |                      |
|   |            |                      |
|   |            |                      |
|   |            |                      |

| 8 |       |              |   |        | لمسيرة الاكاديمية       |
|---|-------|--------------|---|--------|-------------------------|
|   | ι.    | تفاصيل الحدن |   |        |                         |
|   |       |              | • | إختيار | نوع الحدث               |
|   | ليه : | ما يترتب ع   |   |        | نص الإنذار أو الإخطار : |
|   | داج 🔶 | الغاء اد     |   |        |                         |
|   | b     |              |   |        |                         |

c. تحرير: لتحديث تفاصيل الحدث

| المس | بيرة الاكاديمية                     |            | •                         |                 |               |                            | 8 |
|------|-------------------------------------|------------|---------------------------|-----------------|---------------|----------------------------|---|
|      |                                     |            | تفاصيل ال                 | ىدن             |               |                            |   |
| نر   | وع الحدث<br>م أخر تعديل من الموظف : | معدل مرتفع | انشاء من<br>تاريخ التعديل | falsafran       | تاريخ الانشاء | 10/09/2024 ص<br>10:29:30 ص |   |
| i.   | ص الإنذار أو الإخطار :              |            |                           | ما يترتب عليه : |               |                            |   |
|      |                                     |            | الرجوع                    | نحربد ←<br>C    | -             |                            |   |

#### 8. مستندات الطالب :

- تحديد مستندات الفئة: اختيار اسم المستند
- b. الضغط على Choose File لارفاق المستند المطلوب
- c. الضغط على حفظ الملفات المرفقة لتحميل المستند المطلوبة

| 8   |                  |                               |       |         | مستندات الطالب         |
|-----|------------------|-------------------------------|-------|---------|------------------------|
|     | a                | ~                             |       | إختيار  | تحديد مستندات الفئة    |
|     | D No file chosen | Choose File<br>لملفات المرفقه | حفظ ا | ♥ PDF   | الرجاء تحديد المستندات |
|     |                  |                               | C     |         | دمج المستندات          |
| عرض | Created_Date     | ثم التحميل من                 |       | التصنيف |                        |

pg. 13

8

## الملاحظات الالكترونية

9

## a. اختيار تحرير لادراج الملاحظات الإلكترونية

| *                              |                    |               |                          |             |          |                     | كترونية           | الملاحظات الاا |
|--------------------------------|--------------------|---------------|--------------------------|-------------|----------|---------------------|-------------------|----------------|
| اضغط على الخانة لعرض الملاحظات |                    |               |                          |             |          |                     |                   |                |
|                                |                    |               |                          |             | test 1   | General E-No        | tes (To Students  | )              |
|                                |                    |               |                          |             | test 2   | Cultural Office E-N | lote (To Ministry | )              |
|                                |                    |               |                          |             |          | Ministry E-Note (   | To Culture Office | :)             |
|                                |                    |               | а                        |             | تحرير    |                     |                   |                |
|                                |                    |               |                          | _           |          |                     |                   |                |
|                                | العملية            | تاريخ القراءة | انشاء من                 | تمت القراءة | الملاحظة |                     | من                | التسلسل        |
|                                | <u>تمت القراءة</u> |               | falsafranuk (09/09/2024) | False       |          | test 2              | المكتب الثقافي    | 5              |
|                                | <u>تمت القراءة</u> |               | falsafranuk (09/09/2024) | False       |          | test 2              | المكتب الثقافي    | 4              |
|                                | <u>تمت القراءة</u> |               | falsafranuk (09/09/2024) | False       |          | test 2              | المكتب الثقافي    | 3              |
|                                | <u>تمت القراءة</u> |               | falsafranuk (09/09/2024) | False       |          | test 2              | المكتب الثقافي    | 2              |
|                                | <u>تمت القراءة</u> |               | falsafranuk (09/09/2024) | False       |          | test 2              | المكتب الثقافي    | 1              |

b. الضغط على زر حفظ بعد الانتهاء من إضافة الملاحظات

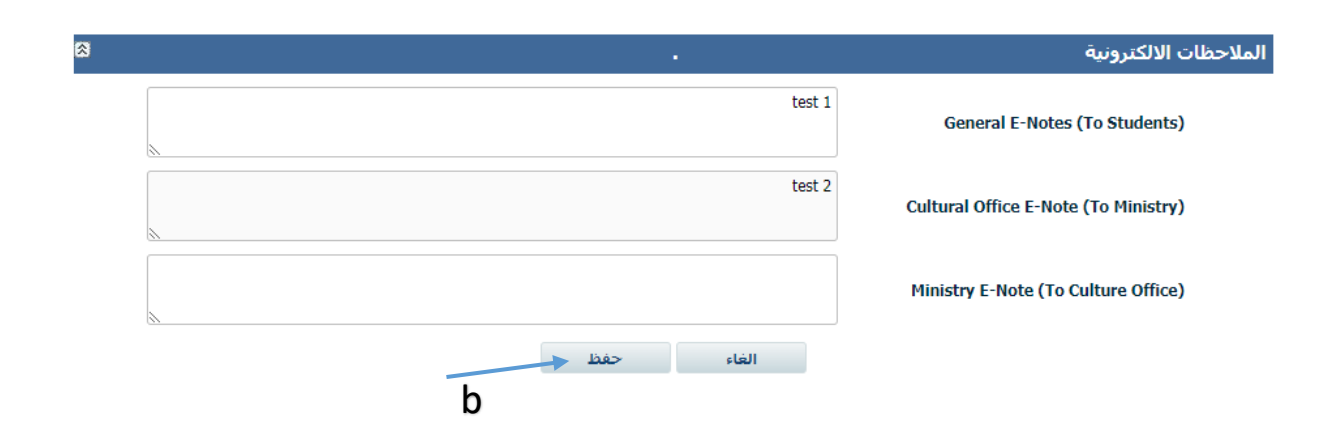